|                                       | νση Users<br>Υπεύθυνη Δήλωση,                      | Επεξεργασία [11]Τροποποιήστε προσεκτικα τα στοι                                                                                                    | χία σας                            |                   | × |
|---------------------------------------|----------------------------------------------------|----------------------------------------------------------------------------------------------------|------------------------------------|-------------------|---|
|                                       | Επιτροπή                                           | Παρακαλώ επιλέξτε                                                                                                    | Επικουρικό                         | Παρακαλώ επιλέξτε |   |
|                                       | Βαθμολογητής                                       | Παρακαλώ επιλέξτε                                                                                                    | Αναπληρωτής                        | Παρακαλώ επιλέξτε |   |
| Οπως φαίνεται στη                     | <ul> <li>Επεξεργασία - Φυσικώς Αδυνάτων</li> </ul> | Παρακαλώ επιλέξτε 🔻                                                                                                    | Αριστοτ. Βαθμολ.                   | Παραχαλώ επιλέξτε |   |
| διπλανή εικόνα                        | Επώνυμο *                                          |                                                                                                    | Очоµа *<br>МОХИМ - АМАЛЛ - КАФАР * |                   |   |
| , , , , , , , , , , , , , , , , , , , | ΑΣΦΑΛΙΣΜΕΝΟΣ ΤΣΜΕΔΕ *                              | Παρακαλώ επιλέξτε                                                                                                    | Οργανική θέση                      |                   |   |
| ιαταχωρούμε τα                        | AMO TAMEIO                                         |                                                                                                    | ΥΠΗΡΕΣΙΑ ΠΟΥ<br>ΜΙΞΒΟΔΟΤΕΙ         |                   |   |
| προσωπικά μας στοιχεία                | ΥΠΗΡΕΣΙΑ ΠΟΥ ΥΠΗΡΕΤΕΙ                              |                                                                                                    | ΤΗΛΕΦΩΝΟ ΥΠΗΡΕΣΙΑΣ                 |                   |   |
| ρροντίζοντας για την                  | AP. AETVN. TAVTOTHTAE *                            |                                                                                                    | DIEVOYNEH KATOIKIAE *              |                   |   |
|                                       | THA, KATOIKIAE                                     |                                                                                                    | ΚΙΝΗΤΟ ΤΗΛΕΦΩΝΟ                    |                   |   |
| 00011111 1005 1111                    | Email                                              |                                                                                                    | APMOΔIA 5.0.Y.*                    |                   |   |
| τατάμε το κουμπί της                  | Αρ. Μητρώου ΥΠ.Π.Ε.Ο.                              |                                                                                                    | AMKA                               |                   |   |
| κατανώρησης                           | ΛΟΓΑΡΙΑΣΜΟΥ                                        |                                                                                                    | BMDRU219114                        | [                 |   |
| λαταχωθησης.                          |                                                    | ζως όχω συγγείου ο ζαμμοτος ή ο ζοχροτοίος μέρας και τρεπομίοπρου μα υποριφικό<br>το αναμματίζαν στο γρατικής Παντάγλητης Εξατόσες κατά το τοι τρένα Ιούκο 2020, στο<br>58° Βούμαλογικής Μέγτορο Σερορίαν (2° Τυμαλάποι Σερορίαν), όπου θε εργασθώως<br>βαθμαλογητής (Αμβάλος της απτηρισηρίας φύμλος του απικοορικού προσωπικού.<br>[# 2515382514571-4:2015 εγιείνλαι του ΥΠΟ.ΠΑΙ.Θ.] | Hµ/vœ*                             | 25/05/2020        |   |
|                                       |                                                    | 📄 Δηλώνω Υπέυθυνα                                                                                                    |                                    |                   |   |
|                                       |                                                    |                                                                                                    |                                    |                   |   |
|                                       |                                                    |                                                                                                    |                                    | люочке            |   |

| Όπως φαίνεται στη      |
|------------------------|
| διπλανή εικόνα         |
| καταχωوούμε τα         |
| προσωπικά μας στοιχείο |
| φοοντίζοντας για την   |
| ορθότητά τους και      |
| πατάμε το κουμπί της   |

| 🕈 > Υπεύθυν | η Δήλωση 🕶 |                                           |    |
|-------------|------------|-------------------------------------------|----|
| Προβολή     | Στοιχείων  | <ul> <li>Επεξεργασία - Διόρθως</li> </ul> | อป |
| Ī           |            | 1 I                                       |    |

Στην επόμενη οθόνη μπορούμε να καταχωρήσουμε – να τροποποιήσουμε ή να δούμε τα στοιχεία που έχουμε καταχωρήσει. Φυσικά μετά από την πρώτη εγγραφή μας το μόνο που μπορούμε να κάνουμε είναι να πατήσουμε στην επιλογή Επεξεργασία – Διόρθωση για να συμπληρώσουμε τα απαραίτητα στοιχεία.

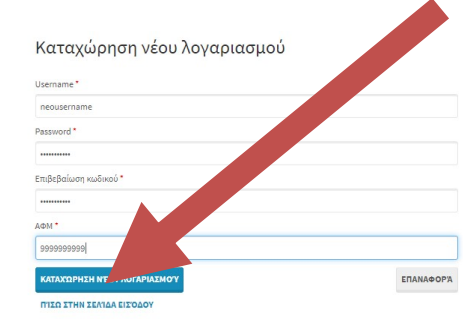

Αφού γίνει η καταχώρηση των στοιχείων συνδεόμαστε ξανά με τα νέα

επόμενη σύνδεση και την καταχώρηση των στοιχείων μας.

στοιχεία μας – username – password και στο κυρίως παράθυρο της εφαρμογής κλικά ουμε στην επιλογή υπεύθυνη δήλωση.

| <u>Υπεύθυνη</u>       | Δήλωση                 |    |
|-----------------------|------------------------|----|
| Συμπληρωση - επεξεργα | σια - προβολή στοιχείω | av |

Τη πρώτη φορά που πρόκειται να συνδεθούμε, πρέπει να κάνουμε εγγραφή στην υπηρεσία πατώντας το κουμπί ΕΓΓΡΑΦΗ και δίνοντας τα στοιχεία που μας ζητούνται όπως στην παρακάτω φόρμα προσέχοντας για την ορθότητα της καταχώρησης και ειδικά του ΑΦΜ. (τα στοιχεία που δίνουμε θα χρησιμοποιηθούν) από εδώ και πέρα την

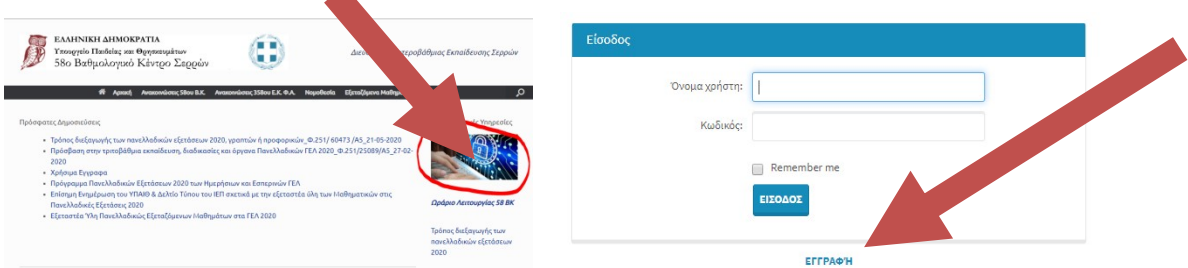

Στην αρχική σελίδα του 58° BK (<u>http://58vkser.sites.sch.gr/</u>), επιλέγουμε ηλεκτρονικές υπηρεσίες και μεταφερόμαστε στη κεντρική σελίδα όπου καλούμαστε να εισάγουμε τα στοιχεία εσόδου

Αν παραλείψουμε κάποιο στοιχείο απαραίτητο θα κοκκινίσει το αντίστοιχο πεδίο όπως φαίνεται δίπλα

| Επιτροπή                       | Παρακαλώ επιλέξτε 🔻                                                                                                    |                  | Επικουρικό                 | Παρακαλώ επιλέξτε | ٠    |               |
|--------------------------------|----------------------------------------------------------------------------------------------------|------------------|----------------------------|-------------------|------|---------------|
| Βαθμολογητής                   | Παρακαλώ επιλέξτε 🔹                                                                                                    |                  | Αναπληρωτής                | Παρακαλώ επιλέξτε | ٠    |               |
| Φυσικώς Αδυνάτων               | Παρακαλώ επιλέξτε 🔻                                                                                                    |                  | Αριστοτ. Βαθμολ.           | Παρακαλώ επιλέξτε | ٠    |               |
| Επώνομο *                      | 1                                                                                                    | Απαραίτητο πεδίο | Ονομα*                     |                   | Απαι | γαίτητο πεδί  |
| Κλάδος*                        | Παρακαλώ επιλέξτε                                                                                                    | Απαραίτητο πεδίο | MONIM - ANARA - KABAP*     |                   | Anag | χαίτητο πεδίο |
| ΣΦΑΛΙΣΜΕΝΟΣ ΤΣΜΕΔΕ *           | Παρακαλώ επιλέξτε                                                                                                    | Απαραίτητο πεδίο | Οργανική Θέση              |                   |      |               |
| ANNO TAMEIO                    |                                                                                                    |                  | ΥΠΗΡΕΣΙΑ ΠΟΥ<br>ΜΙΣΘΟΔΟΤΕΙ |                   |      |               |
| ΥΠΗΡΕΣΙΑ ΠΟΥ ΥΠΗΡΕΤΕΙ          |                                                                                                    |                  | ΤΗΛΕΦΩΝΟ ΥΠΗΡΕΣΙΑΣ         |                   |      |               |
| ΑΡ. ΑΣΤΥΝ. ΤΑΥΤΟΤΗΤΑΣ *        |                                                                                                    | Απαραίτητο πεδίο | ΔΙΕΥΘΥΝΣΗ ΚΑΤΟΙΚΙΑΣ *      |                   | Anaş | καίτητο πεδίο |
| ΤΗΛ. ΚΑΤΟΙΚΙΑΣ                 |                                                                                                    |                  | ΚΙΝΗΤΟ ΤΗΛΕΦΩΝΟ            |                   |      |               |
| Email                          |                                                                                                    |                  | ΑΡΜΟΔΙΑ Δ.Ο.Υ.*            |                   | Anaş | κάτητο πεδύ   |
| Αρ. Μητρώου ΥΠ.Π.Ε.Θ.          |                                                                                                    |                  | AM.KA.                     |                   |      |               |
| IBAN ΤΡΑΠΕΖΙΚΟΥ<br>ΛΟΓΑΡΙΑΣΜΟΥ |                                                                                                    |                  | ΒΑΘΜΟΣ-Μ.Κ.                |                   |      |               |
|                                | λέχ έχω συγγένεια εξαίματος ή εξαγχιστείος μέχρι και τρίτου βοθμού με υποφήφιο<br>του ανωμετέχει στος νοσττές Πανελλήνες: Εξετάσκη κατά του μένα Ισέρο 2020 στο                                        | Απαραίτητο πεδίο | Ημ/ννα*                    | 25/05/2020        | **   |               |
|                                | 58° Βοθμολογικό Κίντρο Σερρών (2° Γυμετάσιο Σερρών ), όπου θε εργασθώ ως<br>Ισθμολογητής ή μέλος της εππροπής ή μέλος του επικουρικού προσωπικού.<br>Φ.25153828/Α5/1-4-2015 εγκύκλιο του Υ.ΠΟ.ΠΑΙ.Ο. ) |                  |                            |                   |      |               |
|                                | 📄 Δηλώνω Υπέυθυνα                                                                                                    |                  |                            |                   |      |               |
|                                |                                                                                                    |                  |                            |                   |      |               |

Με την επιλογή Προβολή στοιχείων βλέπουμε τα καταχωρημένα στοιχεία μας στην παρακάτω εικόνα

| η Δήλωση 11. 580 ΒΑΘΜΟΛΟΓΙΚΟ ΚΕΝΤΡΟ ΣΕΡΙ                                                                                                    |                                                                                                    |                                                                                                    |                                                                                                    |                       |
|----------------------------------------------------------------------------------------------------|----------------------------------------------------------------------------------------------------|----------------------------------------------------------------------------------------------------|----------------------------------------------------------------------------------------------------|-----------------------|
| ων στοχχών κου υκοβάλλονται με αυτή τη δήλωση μκορεί να ελεχχθεί με βάση το ορχείο άλλων υκηρεσιών (ά                                                                                                    | ρθρο 8 παρ. 474, 1589; 1388)                                                                                                    | ×                                                                                                   |                                                                                                    |                       |
| Entroomi dime                                                                                                    | Етикоорию                                                                                                    |                                                                                                    |                                                                                                    |                       |
| But guard of the second second se                                                                                                    |                                                                                                    |                                                                                                    |                                                                                                    |                       |
| Επώνυμο                                                                                                    | Ovoua                                                                                                    | 1                                                                                                   |                                                                                                    |                       |
| Κλάδος Μαιο                                                                                                    | ΜΟΝΙΜ – ΑΝΑΠΛ – ΚΑΒΑΡ                                                                                                    | Freeze                                                                                              |                                                                                                    |                       |
| ΑΣΦΑΛΙΣΜΕΝΟΣ ΤΣΜΕΔΕ 6                                                                                                    | Οργανική Θέση                                                                                                    |                                                                                                    |                                                                                                    |                       |
| AAAD TAMEIO                                                                                                    | ΥΠΗΡΕΣΙΑ ΠΟΥ                                                                                                    |                                                                                                    |                                                                                                    |                       |
|                                                                                                    | MI20020TEI                                                                                                    |                                                                                                    |                                                                                                    |                       |
|                                                                                                    |                                                                                                    |                                                                                                    |                                                                                                    |                       |
| THA. KATOIKIAZ                                                                                                    | KINHTO THAT BOOK                                                                                                    |                                                                                                    |                                                                                                    |                       |
| Email                                                                                                    | APMODIA 6.0.Y.                                                                                                    |                                                                                                    |                                                                                                    |                       |
| Αρ. Μητρώου ΥΠ.Π.Ε.Θ. 200000                                                                                                    | A.M.K.A.                                                                                                    | Inter and                                                                                           |                                                                                                    |                       |
| ΙΒΑΝ ΤΡΑΠΕΖΙΚΟΥ ΛΟΓΑΡΙΑΣΜΟΥ                                                                                                    | ΒΑΘΜΟΣ-Μ.Κ.                                                                                                    | tes .                                                                                               |                                                                                                    |                       |
| ουγγάνισε εξ σίμαπος ή εξ σχχιστείος μέχρι και τρίτου βαθμού με υποφήφιο<br>συγγάνισε εξ σίμαπος ή εξ σχχιστείος μέχρι και τρίτου βαθμού με υποφήφιο                                                                                                    | Ημ/νια                                                                                                    | 25/5/2020                                                                                           |                                                                                                    |                       |
| Видномуко Актар Таррин (21 Горновска Таррин ), оточ во друговы<br>радиција (у дибас тус стипоста), у дибас тон стиконрикой тролъшткой.<br>53829/531.4.2815 куконов тон УЛОЛМ.Ф. )                                                                                                    |                                                                                                    |                                                                                                    |                                                                                                    |                       |
| Δηλώνω Υπέυθυνα                                                                                                    |                                                                                                    |                                                                                                    |                                                                                                    |                       |
| A.Φ.M. 000000                                                                                                    | 1                                                                                                    |                                                                                                    |                                                                                                    |                       |
|                                                                                                    |                                                                                                    |                                                                                                    |                                                                                                    |                       |
|                                                                                                    |                                                                                                    | ΚΛΕΊΣΕ ΤΟ ΠΑΡΆΟΥΡΟ Ξ.                                                                               |                                                                                                    |                       |
|                                                                                                    |                                                                                                    |                                                                                                    |                                                                                                    |                       |
| PDF                                                                                                    |                                                                                                    |                                                                                                    |                                                                                                    |                       |
|                                                                                                    |                                                                                                    | Eνe                                                                                                 | ώ μπορούμε να εμφανίσουμε στην οθόνη και                                                                                                    | ι                     |
| μη Αήλωση Εξο Ραθμολουμκό Κ                                                                                                    | έντοο Σεοργίην                                                                                                    |                                                                                                    | n hunderhe in shifting seles suit, sessition                                                                                                    |                       |
| /Π ΔΠΛϢΟΠ 360 Βάθμυλυνικύ Κ                                                                                                    | cvidu / cddu v                                                                                                    |                                                                                                    |                                                                                                    |                       |
| νη Δηλωση 380 Βάθμολογικό Κ                                                                                                    | εντρο Ζερρων                                                                                                    | τελ                                                                                                 | ιικά να πάρουμε σε μορφή pdf – ή και να                                                                                                    |                       |
| νη Δηλωση 380 Βάθμολογικό Κ                                                                                                    | εντρο Ζερρων                                                                                                    | τελ                                                                                                 | νικά να πάρουμε σε μορφή pdf – ή και να                                                                                                    |                       |
| νη Δηλωση 380 Βαθμολογικό Κ                                                                                                    | εντρο Ζερρων                                                                                                    | τελ<br>εκτ                                                                                          | ιικά να πάφουμε σε μοφφή pdf – ή και να<br>τυπώσουμε τη δήλωσή μας αν μας ζητηθεί.                                                                                          |                       |
| Y ZI YAWOI Y SSO DUDHOAOYIKO K                                                                                                    | zin diVlarv umpecnárv (dořelo 8 mai. 411, 1599 (1989)                                                                                                    | τελ<br>εκτ                                                                                          | ιικά να πάφουμε σε μοφφή pdf – ή και να<br>τυπώσουμε τη δήλωσή μας αν μας ζητηθεί.                                                                                          |                       |
| 1/ Δ1/ΛωΟΙ / 350 Βαθμολογικό Ν<br>αν που υποθάλλονται με αυτή τη δήλωση μπορεί να ελεγγθέζιμε βάση το αργ<br>Επώνουμο                                                                                                    | alo 83/au umposalur (80% o 8 mar. 41/. 1599/1598)                                                                                                    | τελ<br>εκτ                                                                                          | ιικά να πάφουμε σε μοφφή pdf – ή και να<br>τυπώσουμε τη δήλωσή μας αν μας ζητηθεί.                                                                                          |                       |
| η Δηγιωση 330 Βαθμολογικό κ<br>ν του ποθάλοιτοιμε αυτή τη δήλωση μπορεί να ελοχέεί με βάση το αρ<br>Επώνυμο<br>Ονομα                                                                                                    | ala diluur umpo z z p p co t mar. 4 N. 1599 (1994)                                                                                                    | τελ<br>εκτ                                                                                          | νικά να πάφουμε σε μοφφή pdf – ή και να<br>τυπώσουμε τη δήλωσή μας αν μας ζητηθεί.                                                                                          |                       |
| που υποθάλλονται με αυτή τη δοίμωση μποραί να ελευρθαί με βάση το αρο<br>Επιώντεμο<br>Ο Υύομα<br>Ιλάδος                                                                                                    | ain dilluur umpateniur (daste o 8 mar. 411. 1569 (1886)                                                                                                    | τελ<br>εκτ                                                                                          | νικά να πάφουμε σε μοφφή pdf – ή και να<br>τυπώσουμε τη δήλωσή μας αν μας ζητηθεί.                                                                                          |                       |
| ν που υποβάλλονται με αυτή τη δήλωση μπορεί να ελοηθεί με βάση το αρο<br>Επιώνυμο<br>Ονομα<br>Κολάδος<br>ΜΟΝΙΜ - ΑΝΑΓΙΛ - ΚΑΘΑΡ                                                                                                    | zie 80/uw umpseniur (6250 8 mp. 4 N. 1599;1599)                                                                                                    | τελ<br>εκτ                                                                                          | αικά να πάρουμε σε μορφή pdf – ή και να<br>τυπώσουμε τη δήλωσή μας αν μας ζητηθεί.                                                                                          |                       |
| ν που υποβάλλονται με αυτή τη δήλωση μποροί να ελεγγθεί με βέση το αο<br>Επώνυμο<br>Ο Υγού<br>ΜΟΝΙΜ - ΑΝΑΓΙΛ - ΚΑΘΑΡ<br>ΑΣΘΑΛΙΣΕΜΕΝΟΣ ΤΣΗΓΙΔΟ                                                                                                    | eio 80/uur umgenüir (569:0 8 mar. 411. 1589) (588)                                                                                                    | τελ<br>εκτ                                                                                          | νικά να πάρουμε σε μορφή pdf – ή και να<br>τυπώσουμε τη δήλωσή μας αν μας ζητηθεί.                                                                                          |                       |
| ν που ιπολάλλονται με αυτή τη δέλωση μπορεί να ελεγοξεί με βάση το αρι<br>Επώνυμο<br>Ονοιμα<br>Κλάδος<br>ΜΟΝΙΜ - ΑΝΑΠΑ - ΚΑΘΑΡ<br>ΑΣΦΑΛΙΣΜΕΙΝΟΣ ΤΣΜΕΔΕ<br>Οργανική όδη<br>ΑΔΑΟ ΤΑΜΕΙΟ                                                                                                    | alo bi/uurmaandur (baño 6 mar. 411. 1599) (899)                                                                                                    | τελ<br>εκτ                                                                                          | αικά να πάρουμε σε μορφή pdf – ή και να<br>τυπώσουμε τη δήλωσή μας αν μας ζητηθεί.                                                                                          |                       |
| μη ΔΤΓΛΟΟΤΓ 550 ΒΟΙ ΦΟΛΟΥΤΚΟ Κ<br>ίων του υποθάλλονται με αυτή τη δολωση μπορεί να αλεινιθεί με βάση το αργ<br>Ονοιμα<br>Κλάδος<br>ΜΟΝΙΜ – ΑΝΑΠΑ – ΚΑΑΡΑ<br>ΑΣΦΑΝΙΖΜΕΝΟΣ ΤΣΙ ΜΕΔΕ<br>Οργανική Θέση<br>ΑλλΟ ΤΑΜΕΙΟ<br>ΥΠΗΡΕΣΙΑ ΠΟΥ ΜΙΣΦΟΔΟΤΕΙ                                                                                                    | aio alluur umposadur (dofeo 8 mar. 411. 1599 (1994)                                                                                                    | τελ<br>εκτ                                                                                          | αικά να πάφουμε σε μορφή pdf – ή και να<br>τυπώσουμε τη δήλωσή μας αν μας ζητηθεί.                                                                                          |                       |
| τη ΔΤηλωση 580 Βαθμολογικό κ<br>Ιων του υποβάλλονται με αυτή τη δήλωση μπορεί να άλεινιθεί με βάση το αρο<br>Ονοιμα<br>Ιώδος<br>ΜΟΝΙΜ - ΑΝΑΠΑ - ΚΑΑΡΑ<br>ΑΣΦΑΛΙΣΜΕΝΟΣ ΤΣΙΜΕΔΕ<br>Οργανική Θέση<br>ΑλΛΟ ΤΑΜΕΙΟ<br>ΥΠΗΡΕΣΙΑ ΠΟΥ ΜΙΣΘΟΔΟΤΕΙ<br>ΥΠΗΡΕΣΙΑ ΠΟΥ ΜΙΣΘΟΔΟΤΕΙ<br>ΥΠΗΡΕΣΙΑ ΠΟΥ ΜΙΣΘΟΔΟΤΕΙ                                                                                                    | ale 80/uw umpsműv (došpo 8 mp. 4 %. 1589 (1886)                                                                                                    | τελ                                                                                                 | αικά να πάφουμε σε μοφφή pdf – ή και να<br>τυπώσουμε τη δήλωσή μας αν μας ζητηθεί.                                                                                          |                       |
| η ΖΗ ΥΝΟΟΤΗ 330 ΒΟΙ ΦΟΙΟΛΟΥΓΚΟ Κ<br>ων του υποθάλλονται με αυτή τη δήλωση μπορεί να ελευηθεί με βάση το αρο<br>Ονομα<br>Νάδος<br>ΜΟΝΙΜ – ΑΝΑΤΑ – ΚΑΘΑΡ<br>ΑΖΦΑΛΙΣΜΕΝΟ ΤΖΥΜΕΔΕ<br>Οργανική Θέση<br>ΑΛΛΟ ΤΑΜΕΙΟ<br>ΥΠΗΡΕΖΙΑ ΠΟΥ ΜΙΣΘΟΔΟΤΕΙ<br>ΥΠΗΡΕΖΙΑ ΠΟΥ ΜΙΣΘΟΔΟΤΕΙ<br>ΥΠΗΡΕΖΙΑ ΠΟΥ ΜΙΣΘΟΔΟΤΕΙ<br>ΥΠΗΡΕΖΙΑ ΠΟΥ ΜΙΣΘΟΔΟΤΕΙ<br>ΥΠΗΡΕΖΙΑ ΠΟΥ ΜΙΣΘΟΔΟΤΕΙ                                                                                                    | ale 80/uur umpaculur (de8pe 8 map. 4 %. 1599(1599)                                                                                                    | τελ<br>εκτ                                                                                          | αικά να πάφουμε σε μοφφή pdf – ή και να<br>τυπώσουμε τη δήλωσή μας αν μας ζητηθεί.                                                                                          |                       |
| οασίοι που υποβάλλοιποι με αυτή τη δόλωση μπορεί να ελορθί με βάση το αρο<br>Επώνυμο<br>Ονομα<br>ΝΟΝΙΜ - ΑΝΑΠΑ - ΚΑΘΑΡ<br>ΑΣΦΑΛΙΣΜΕΝΟΣ ΤΣΙΜΕΔΕ<br>Ο Ογραγική θόση<br>ΑΛΟΛ ΤΑΜΕΙΟ<br>ΥΠΗΡΕΣΙΑ ΠΟΥ ΜΗΡΕΡΙΔΑ<br>ΥΠΗΡΕΣΙΑ ΠΟΥ ΗΠΡΕΡΙΔΙΑ<br>ΤΑΝΕΦΩΝΙΑ ΥΠΗΡΕΣΙΑ<br>ΤΗΛΕΦΩΝΙΑ ΥΠΗΡΕΣΙΑ<br>Α.Ρ. ΑΕΤΥΝ. ΤΑΥΤΟΤΗΤΑΣ<br>Α.Ρ. ΑΕΤΥΝ. ΤΑΥΤΟΤΗΤΑΣ                                                                                                    | ala 870ar umpeniur (de6o 8 mp. 47. 1989)1889)                                                                                                    | τελ<br>εκτ                                                                                          | αικά να πάφουμε σε μοφφή pdf – ή και να<br>τυπώσουμε τη δήλωσή μας αν μας ζητηθεί.                                                                                          |                       |
| κείων του υποβάλλοντοι με αυτή τη δηλωση μπορεί να είλογιθεί με θέση το αργ<br>ατίων του υποβάλλοντοι με αυτή τη δηλωση μπορεί να είλογιθεί με θέση το αργ<br>Κλάδος<br>ΜΟΝΙΜ – ΑΝΑΠΑ – ΚΑΘΑΡ<br>ΑΞΟΑΛΙΣΜΕΝΟΣ ΤΣΙΜΕΔΕ<br>Οργανική Φίση<br>ΑΛΑΟ ΤΑΜΕΙΟ<br>ΥΠΗΡΕΣΙΑ ΠΟΥ ΥΠΑΡΕΣΙΑ<br>ΑΡΑ ΑΤΥΝΥ. ΙΧΥΤΟΤΗΤΑΣ<br>ΑΡΑ ΑΤΥΝΥ. ΙΧΥΤΟΤΗΤΑΣ<br>ΔΙΕΥΘΥΝΣΗ ΚΑΤΟΙΚΙΑΣ                                                                                                    |                                                                                                    | τελ                                                                                                 | αικά να πάφουμε σε μορφή pdf – ή και να<br>τυπώσουμε τη δήλωσή μας αν μας ζητηθεί.                                                                                          |                       |
| ασίων του υποδάλλονται με αυτή τη δύλωση μπορεί να ελεγιθεί με δάση το αργ<br>ασίων του υποδάλλονται με αυτή τη δύλωση μπορεί να ελεγιθεί με δάση το αργ<br>Κολάδος<br>ΜΟΝΙΜ - ΑΝΑΤΛ - ΚΑΟΡΜ<br>ΑΙζΘΑΛΙΣΕΜΝΟΥ ΤΙ ΣΤΜΕΔΕ<br>Οργανική Θέση<br>Α.ΧΟΙ ΤΑΜΕΙΟ<br>ΥΠΗΡΕΣΙΑ ΠΟΥ ΜΙΣΘΟΔΟΤΕΙ<br>ΥΠΗΡΕΣΙΑ ΠΟΥ ΜΙΣΘΟΔΟΤΕΙ<br>ΥΠΗΡΕΣΙΑ ΠΟΥ ΜΙΣΘΟΔΟΤΕΙ<br>ΥΠΗΡΕΣΙΑ ΠΟΥ ΥΠΗΡΕΤΙΑΣ<br>ΑΡ. ΑΣΤΥΝ. ΤΑΥΤΟΙΤΗΣΕ<br>ΔΙΕΥΘΥΥΣΕΙ ΚΑΤΟΙΚΙΑΣ<br>ΤΗΛΑ ΚΑΤΟΙΚΙΑΣ                                                                                                    | 2017/02/2017/02/2017/2017/2017/2017/2017                                                                                                    | τελ                                                                                                 | αικά να πάφουμε σε μοφφή pdf – ή και να<br>τυπώσουμε τη δήλωσή μας αν μας ζητηθεί.                                                                                          |                       |
| τη Δηγκωση 380 Βαιθμολογικό κ<br>είων που υποβάλλονται με αυτή τη δηλωση μπορεί να άλεινιθεί με βάση το αρο<br>Ονομα<br>Νοάδος<br>ΜΟΝΙΜ – ΑΝΑΠΑ. ΚΑΘΑΡ<br>ΑΣΦΑΛΙΖΜΕΝΟΣ ΤΣΜΕΔΕ<br>Οργανική Θέση<br>ΑΛΟ ΤΑΜΕΙΟ<br>ΥΠΗΡΕΣΙΑ ΠΟΥ ΜΙΣΘΟΔΟΤΕΙ<br>ΥΠΗΡΕΣΙΑ ΠΟΥ ΜΙΣΘΟΔΟΤΕΙ<br>ΥΠΗΡΕΣΙΑ ΠΟΥ ΜΙΣΘΟΔΟΤΕΙ<br>ΥΠΗΡΕΣΙΑ ΠΟΥ ΥΠΗΡΕΣΙΑΣ<br>ΔΙΕΥΦΥΝΣΗ ΚΑΤΟΙΚΙΑΣ<br>ΤΗΑ. ΚΑΤΟΙΚΙΑΣ<br>ΚΙΝΗΤΟ ΤΗΑΕΘΩΝΟ<br>Γ                                                                                                    | ala 8/Juay umpanilu/ (da8o 8 mp. 4 %. 1589 (1889)                                                                                                    | τελ                                                                                                 | αικά να πάφουμε σε μοφφή pdf – ή και να<br>τυπώσουμε τη δήλωσή μας αν μας ζητηθεί.                                                                                          |                       |
| αίων που υποβάλλονται μα αυτή τη δήλωση μπορεί να ολεγιθεί μα βάση το αρο<br>Επιώνυμα<br>Ονομα<br>Αλαλοται μα αυτή τη δήλωση μπορεί να ολεγιθεί μα βάση το αρο<br>Ονομα<br>Αλαλοται μα αυτή τη δήλωση μπορεί να ολεγιθεί μα βάση το αρο<br>Ονομανική Θέση<br>Αλλο ΤΑΜΕΙΟ<br>ΥΠΗΡΕΣΙΑ ΠΟΥ ΜΙΣΘΟΔΟΤΕΙ<br>ΤΗΛΑ ΚΑΤΟΙΚΙΑΣ<br>ΔΙΕΥΘΥΝΣΙ ΚΑΤΟΙΚΙΑΣ<br>ΤΗΛΑ ΚΑΤΟΙΚΙΑΣ<br>ΤΗΛΑ ΚΑΤΟΙΚΙΑΣ<br>ΚΙΝΗΤΟ ΤΗΛΕΦΩΙΝΟ<br>Email                                                                                                    |                                                                                                    | τελ<br>εκτ<br>Μπ                                                                                    | ικά να πάφουμε σε μοφή pdf – ή και να<br>τυπώσουμε τη δήλωσή μας αν μας ζητηθεί.                                                                                            | ידאע                  |
| ediun neu untaβállkonna uz aunti na folkuen untasel va alexitifei uz Béran tra aso<br>Cristian<br>Krádšov<br>MONIM – ANARD – KABAP<br>AZGANIZMENOZ TZIMÉGE<br>Opyravnikti Géra<br>AZGANIZMENOZ TZIMÉGE<br>VTIHPEZIA ΠΟΥ MIROZOZTEI<br>VTIHPEZIA ΠΟΥ MIROZOZTEI<br>APA, AZTIVN, TXYTOTHTAZ<br>ALEYOPYNZH KATOKIKAZ<br>KINNHO TALAEGONO<br>Emaili<br>A, Φ.M.<br>APMOGIA A.O.Y.                                                                                                    |                                                                                                    | τελ<br>εκτ<br>Μπ                                                                                    | αικά να πάφουμε σε μορφή pdf – ή και να<br>τυπώσουμε τη δήλωσή μας αν μας ζητηθεί.                                                                                          | ιτην                  |
| νατίαν του υποθάλλοντοι μα αυτή τη δήλωση μπορεί να ολογόθ και αθάση τη αργ<br>Ονομα<br>Ονομα<br>Κλάδος<br>ΜΟΝΙΜ - ΑΝΑΤΛ - ΚΑΟΡ<br>Α ΣΦΟΛΙΖΙΜΕΝΟΣ ΤΙ ΜΕΔΕ<br>Οργανική Θέση<br>Α.ΤΟ ΑΛΙΣΙΟ<br>ΥΠΗΡΕΣΙΑ ΠΟΥ ΜΙΕΦΟΔΩΤΕΙ<br>ΥΠΗΡΕΣΙΑ ΠΟΥ ΜΙΕΦΟΔΩΤΕΙ<br>ΤΗΛΕΦΟΛΙΟ ΥΠΗΡΕΣΙΑ<br>ΑΡΑ ΑΤΤΥΝ. ΤΑΥΤΟΙ ΤΗΑΣ<br>ΔΙΕΥΦΥΝΣΕΙ ΚΑΤΟΙΚΙΑΣ<br>ΚΙΝΗΤΟ ΤΗΑΣΦΟΙΩΟ<br>Επαιίί<br>Α.Φ.Μ.<br>ΑΡΜΟΔΙΑ Δ.Ο.Υ.<br>Αρ. Μητρώου ΥΠ.Π.Ε.Θ.                                                                                                    |                                                                                                    | τελ<br>εκτ<br>Μπ<br>εικι                                                                            | αικά να πάφουμε σε μορφή pdf – ή και να<br>τυπώσουμε τη δήλωσή μας αν μας ζητηθεί.<br>πορούμε να αποσυνδεθούμε όπως φαίνεται σ                                              | ιτην                  |
| αυχών του υποθολλογτικα με αυτή το δύλωση μπορεί να διουθεί με θέση το αρ<br>Ονοιμα<br>Νολάδος<br>ΜΟΝΙΜ - ΑΝΑΤΛ - ΚΑΟΡΜ<br>ΑΖΘΑΛΙΣΜΕΝΟΣ ΤΣΙΜΕΔΕ<br>Οργανική θέση<br>ΑΛΟ ΤΑΜΕΙΟ<br>ΥΠΗΡΕΣΙΑ ΠΟΥ ΠΗΡΕΤΙΑΙ<br>ΤΗΛΕΦΩΝΙΟ ΥΠΗΡΕΤΙΑΙ<br>ΑΡ. ΑΕΤΥΝ. ΤΑΥΤΟΗΤΗΣ<br>ΔΙΕΥΡΥΝΣΕΙ ΚΑΤΟΙΚΙΑΣ<br>ΚΙΝΗΤΟ ΤΗΛΕΘΩΙΟ<br>Επαιί<br>Α.Φ.Μ.<br>ΑΡΜΟΔΙΑ Δ.Ο.Υ.<br>Αρ. Μητρῶυα ΥΠ.ΠΕ.Ε.                                                                                                    |                                                                                                    | τελ<br>εκτ<br>Μπ<br>εικι                                                                            | αικά να πάφουμε σε μοφφή pdf – ή και να<br>τυπώσουμε τη δήλωσή μας αν μας ζητηθεί.                                                                                          | ττην                  |
| αναίων του υπαθάθλονται μα αυνή τη δύθωση υπορεί να Διαγθεί μα Βάση το αργ<br>Επιόνυμα<br>Νολάδος<br>ΜΟΝΙΜ – ΑΝΑΤΛ ΚΑΘΑΡ<br>Α ΣΟ-ΜΟΙΑΝΟΣ ΤΣΙΝΔΕΩ<br>Οργανική Θέση<br>ΑΛΟΟ ΤΑΜΕΙΟ<br>ΥΠΗΡΕΖΙΑ ΠΟΥ ΠΙΑΡΕΟΙΑΝΟ<br>ΥΠΗΡΕΖΙΑ ΠΟΥ ΠΙΑΡΕΟΙΑΝΟ<br>ΥΠΗΡΕΖΙΑΙ ΛΟΥ ΥΠΗΡΕΖΙΑΙ<br>ΑΡ. ΑΣΤΥΝ. ΤΑΥΤΟΙ ΗΠΑΣ<br>ΔΙΕΥΘΥΝΣΙΗ ΚΑΤΟΙΚΙΑΣ<br>ΤΗΛ. ΚΑΤΟΙΚΙΑΣ<br>ΚΙΝΗΤΟ ΤΗΛΕΦΟΙΝΟ<br>Επαιί<br>Α.Ρ. ΜητροΔΙΑ.Δ.Ο.Υ.<br>Αρ. Μητρώου ΥΠ.Π.Ε.Ε.Θ.<br>ΑΜΚΑ.<br>ΙΒΑΝ ΤΡΑΠΕΖΙΚΟΥ ΛΟΓΑΡΙΑΣΜΟΥ                                                                                                    |                                                                                                    | τελ<br>εκτ<br>Μπ<br>εικι                                                                            | αικά να πάφουμε σε μοφφή pdf – ή και να<br>τυπώσουμε τη δήλωσή μας αν μας ζητηθεί.<br>ποφούμε να αποσυνδεθούμε όπως φαίνεται σ<br>τόνα                                      | ιτην                  |
| αείων του υποβάλλοντοι με αυτή τη δηλωση μποσεί να υλογήθεί με θέση το αργ<br>Ονομα<br>Κιλάδος<br>ΜΟΝΙΜ - ΑΝΑΠΛ - ΚΑΘΑΡ<br>Α ΖΦΑΛΙΣΜΕΝΟΣ ΤΣΙΜΕΔΕ<br>Οργανική Φίση<br>Α ΤΟ ΑΛΟ ΤΑΜΕΙΟ<br>ΥΠΗΡΕΣΙΑ ΠΟΥ ΜΙΕΘΟΔΟΤΕΙ<br>ΥΠΗΡΕΣΙΑ ΠΟΥ ΜΙΕΘΟΔΟΤΕΙ<br>ΥΠΗΡΕΣΙΑ ΠΟΥ ΜΙΕΘΟΔΟΤΕΙ<br>ΥΠΗΡΕΣΙΑ ΠΟΥ ΜΙΕΘΟΔΟΤΕΙ<br>ΑΛΑΟ ΤΑΜΕΙΟ<br>ΑΛΟ ΤΑΜΕΙΟ<br>ΑΛΟ ΤΑΜΕΙΟ<br>ΑΛΟ ΤΑΜΕΙΟ<br>ΑΠΑ ΚΑΤΟΙΚΙΑΣ<br>ΚΙΝΗΤΟ ΤΗ ΛΕΘΟΔΙΟ<br>Επαιβί<br>Α.Φ.Μ.<br>ΑΡΜΟΔΙΑ ΔΟ.Υ.<br>Αρ. Μητρώου ΥΠ.Π.Ε.ΘΙ<br>Α.ΜΚΑ.<br>ΙΒΑΝ ΤΡΑΠΕΖΙΚΙΟΥ ΛΟΓΑΡΙΑΣΜΟΥ                                                                                                    |                                                                                                    | τελ<br>εκτ<br>Μπ<br>εικι                                                                            | αικά να πάφουμε σε μορφή pdf – ή και να<br>τυπώσουμε τη δήλωσή μας αν μας ζητηθεί.                                                                                          | ιτην<br>εση           |
| adiun neu unsäälikenna jua aunti ni föluera junsadi va alanstell va säänst tila sään tri ass<br>Entidivutua<br>Ködöor<br>MONIM – ANATA – KAAPA<br>AZGANIZMENDO TZIMEAE<br>Opyraviski földan<br>AZGANIZMENDO TZIMEAE<br>Opyraviski földan<br>AZGANIZMENDO TZIMEAE<br>VITIHEEZIA NOY VITIHEEZIA<br>APA AZTIVN. TÄYTTÖTTHTAZ<br>AFA.TIVN. TÄYTTÖTTHTAZ<br>KINIHTÖ THAEGONO<br>Emaili<br>A.Q.M.<br>APMOGIA 60.0Y.<br>Ap. MITDGåOO VITI.TE.Gji<br>AAM.KA.<br>IBAN TPARTEZIKOV AORAPALOO                                                                                                    | Δ. ΔΥ Δε κανογγόται εξ αίγρατας ή εξαιστιές μέρα και τρίτου<br>και συμματίζαται τη αίγρατας ή εξαιστιές μέρα και τρίτου<br>Α Δε όχω ανογγόται εξ αίγρατας ή εξαιστιές μέρα και τρίτου<br>και συμματίζαται στη αίγρατας ή εξαιστιές μέρα και τρίτου<br>και συμματίζαται τη αίγρατας ή τη ανογοτιές μέρα και τρίτου<br>και συμματίζαται τη αίγρατας ή τη ανογοτιές μέρα και τρίτου<br>και συμματίζαται τη αίγρατας ή τη ανογοτιές μέρα και τρίτου<br>και συμματίζαται τη αίγρατας δια διαδούρες Εξεπάτας και τρίτου<br>και συμματίζαται τη αίγρατας δια διαδούρες Εξεπάτας και τρίτου<br>και συμματίζαται τη αίγρατας διαδούρες Εξεπάτας και τρίτου<br>και συμματίζαται στη αίγρατας διαδούρες Εξεπάτας και τρίτου<br>και συμματίζαται στη διαδούρες Εξεπάτας και τρίτου<br>και συμματίζαται στη διαδούρες διαδούρες | τελ<br>εκτ<br>Μπ<br>ειχι                                                                            | αικά να πάφουμε σε μορφή pdf – ή και να<br>τυπώσουμε τη δήλωσή μας αν μας ζητηθεί.<br>πορούμε να αποσυνδεθούμε όπως φαίνεται σ<br>κόνα                                      | ιτην<br>Έ <b>εση</b>  |
| αίων που υποβάλλυντοι μα αυτή τη δύλωση μπορεί να αλαγιθεί μα θάση το αργ<br>Καίων που υποβάλλυντοι μα αυτή τη δύλωση μπορεί να αλαγιθεί μα θάση το αργ<br>Κολάδος<br>ΜΟΝΙΜ – ΑΝΑΠΛ – ΚΑΦΑΡ<br>ΑΣΦΑΝΙΖΕΜΝΟΥ ΤΟ ΤΗ ΜΑΕ<br>Ο Οργατική Θέση<br>Α.ΤΟ ΑΝΑΤΟ ΤΑ ΜΕΙΟ<br>ΥΠΗΡΕΙΑΙ ΠΟΥ ΜΙΞΘΟΔΟΤΕΙ<br>ΥΠΗΡΕΙΑΙ ΠΟΥ ΜΙΞΘΟΔΟΤΕΙ<br>ΥΠΗΡΕΙΑΙ ΠΟΥ ΜΙΞΘΟΔΟΤΕΙ<br>ΥΠΗΡΕΙΑΙ ΠΟΥ ΜΙΞΘΟΔΟΤΕΙ<br>ΥΠΗΡΕΙΑΙ ΠΟΥ ΜΙΞΘΟΔΟΤΕΙ<br>Α.Ρ. ΑΤΥΝ. ΤΑΥΤΟΙΤΗ ΤΑ<br>ΔΙΕΥΘΥΝΣΕΙ ΚΑΤΟΙΚΙΑΣ<br>ΚΙΝΗΤΟ ΤΗΛΕΘΩΙΟ<br>Επιαίι<br>Α.Φ.Μ.<br>Α.Ρ.Μητρώαυ ΥΠΠ.Ε.Ε.<br>Α.Μ.Κ.Α.<br>ΙΒΑΝ ΤΡΑΠΕΖΙΚΟΥ ΛΟΓΑΡΙΑΣΜΟΥ<br>ΒΑΘΜΟΣ-Μ.Κ.                                                                                                    | A A A A de basevanydense of elements; flagence; flagence; gutges are species are species a                                             | τελ<br>εχτ<br>εχτ<br>                                                                               | αικά να πάφουμε σε μορφή pdf – ή και να<br>τυπώσουμε τη δήλωσή μας αν μας ζητηθεί.<br>πορούμε να αποσυνδεθούμε όπως φαίνεται σ<br>κόνα                                      | זדזγν<br>פ <b>כזי</b> |
| ατίων του υποβαλλοντοι με αυτή τη δηλικοη μπορεί να αλιγιθεί με θέση το αρλ<br>Επιάνυμα<br>ΙΟλάδος<br>ΜΟΝΙΜ – ΑΝΑΤΛ – ΚΑΘΑΡ<br>ΑΣΦΑΛΙΣΜΕΝΟΣ ΤΣΜΕΔΕ<br>Οργανική Θέση<br>ΑΛΟ ΤΑΜΕΙΟ<br>ΥΠΗΡΕΣΙΑ ΠΟΥ ΜΙΣΘΟΔΟΤΕΙ<br>ΥΠΗΡΕΣΙΑ ΠΟΥ ΜΙΣΘΟΔΟΤΕΙ<br>ΥΠΗΡΕΣΙΑ ΠΟΥ ΜΙΣΘΟΔΟΤΕΙ<br>ΥΠΗΡΕΣΙΑ ΠΟΥ ΥΠΗΡΓΕΙΑΣ<br>ΔΙΕΥΦΥΝΣΕΙ ΚΑΤΟΙΚΙΑΣ<br>ΚΙΝΗΤΟ ΤΗΛΕΦΩΙΝΟ<br>Επαιδί<br>Α.Φ.Μ.<br>ΑΡΜΟΔΙΑ Δ.Ο.Υ.<br>Αρ. ΜητρῶνΟΙΥΠ.ΠΕ.Θ.Ω<br>ΙΒΑΝ ΤΡΑΠΕΖΙΚΟΥ ΛΟΓΑΡΙΑΣΜΟΥ<br>ΒΑΘΜΟΣ-Μ.Κ.                                                                                                    | A M<br>A Mc four-omysteria (degene g mc, 41, 1589 (1889)                                                                                                    | τελ<br>εχτ<br>εχτ<br>(βάβού με υποψήψο<br>γματι δάνου 2020,<br>ματό δάνου 2020,<br>ματό δάνου 2020, | αικά να πάφουμε σε μορφή pdf – ή και να<br>τυπώσουμε τη δήλωσή μας αν μας ζητηθεί.<br>ποφούμε να αποσυνδεθούμε όπως φαίνεται σ<br>τόνα<br>κόνα                              | ιτην<br>Έ <b>ση</b>   |
| NT / ΣΤ / WOOT / SGO BCO / DO / DO / V / KO<br>Notice Heu weight/konte με auft th 60 were unset in a decified us Biern the as-<br>Kobioso<br>MONIM – ANANT – KAGAP<br>A 26 ANZIMENOT TEMELE<br>Opyrownki 64 on<br>A ANO TAMEIO<br>VTIHEEZIA NOV TIHEEZIA<br>A ANO TAMEIO<br>VTIHEEZIA NOV TIHEEZIA<br>A ANO TAMEIO<br>A 26 ANZIVAL TATTOTHTAZ<br>A 10 KINTO THALBOOMO<br>Emaili<br>A 40 MI<br>A 40 MI<br>A | ai diluar umposulur (deleo 8 ma. 4.1. 159/1584)                                                                                                    | τελ<br>εχτ<br>Μη<br>είχι<br>Γρήφοί με στοσφέρο<br>γμητα ίσκοι προσματικού.                          | αικά να πάφουμε σε μορφή pdf – ή και να<br>τυπώσουμε τη δήλωσή μας αν μας ζητηθεί.<br>πορούμε να αποσυνδεθούμε όπως φαίνεται σ<br>τόνα<br>κόνα                              | ιτην<br>ί <b>εσγ</b>  |
| ация начина в про по 1960 В С В С В С В С В С В С В С В С В С В                                                                                                    | αί άλλαν υπορεκών (άσθο 9 που 41. 159) (309)                                                                                                    | τελ<br>εχτ                                                                                          | αικά να πάφουμε σε μορφή pdf – ή και να<br>τυπώσουμε τη δήλωσή μας αν μας ζητηθεί.<br>πορούμε να αποσυνδεθούμε όπως φαίνεται σ<br>κόνα<br>κάνα<br>κατοσύνδ                  | ιτην<br>ίεση          |
| назан нач чиваей на на на на на на на на на на на на на                                                                                                    | Δηλώνω Υπρώθυνα                                                                                                    | τελ<br>εχτ<br>                                                                                      | αικά να πάφουμε σε μορφή pdf – ή και να<br>τυπώσουμε τη δήλωσή μας αν μας ζητηθεί.<br>πορούμε να αποσυνδεθούμε όπως φαίνεται σ<br>κόνα<br>κάνα                              | ιτην<br>i <b>εσγ</b>  |
| акайи тех ите войно пашае иля то болает и война и необ и а делов и и война и война и войн<br>Война и война и война и война и война и война и война и война и война и война и война и война и война и война и<br>Война и война и война и война и война и война и война и война и война и война и война и война и война и война и<br>Война и в                                                                                                    | ai dibuu umosalu (dateo 1 ma. 41. 159/1384)                                                                                                    | τελ<br>εχτ<br>                                                                                      | αικά να πάφουμε σε μοφφή pdf – ή και να<br>τυπώσουμε τη δήλωσή μας αν μας ζητηθεί.<br>ποφούμε να αποσυνδεθούμε όπως φαίνεται σ<br>τόνα<br>κόνα                              | ιτην<br>ί <b>εση</b>  |
| αστάν που υποθάλλοντου με αυτή τη δήλωση μπορεί να ελουβιθ με θάση το αργ<br>Ονοιμα<br>Κολάδος<br>ΜΟΝΙΜ – ΑΝΑΠΛ – ΚΑΘΑΡ<br>Α 20 ΦΑΙΣΙΟΜΟΥ ΤΣΤΜΕΔΕ<br>Οργανική όθαη<br>ΑλΟΙΟ ΤΑΜΕΟ<br>ΥΠΗΡΕΣΙΑ ΠΟΥ ΠΙΧΡΟΔΟΥΓΙ<br>ΥΠΗΡΕΣΙΑ ΠΟΥ ΠΙΧΡΟΔΟΥΓΙ<br>ΤΗΛΑ ΕΟΠΙΧΡΟΥΠΗΡΕΤΕΙ<br>ΑΡ. ΑΤΥΝ. ΤΑΥΤΟΤΗΤΑΣ<br>ΔΙΕΥΘΥΝΣΗ ΚΑΤΟΙΚΙΑΣ<br>ΚΙΝΗΤΟ ΤΗΛΕΘΩΝΟ<br>Επαιο<br>Α.Φ.Μ.<br>ΑΦ.Μ.Α.<br>ΙΒΑΝ ΤΡΑΠΕΖΙΚΟΥ ΛΟΓΑΡΙΑΣΜΟΥ<br>ΒΑΘΜΟΣ-Μ.Κ.<br>Ημ/νια<br>Επιτοροπή<br>Επικοριομό                                                                                                    | ai dibau umpaniu (deleo 8 mp. 41. 159) (386)                                                                                                    | τελ<br>εκτ<br>                                                                                      | αικά να πάφουμε σε μοφφή pdf – ή και να<br>τυπώσουμε τη δήλωσή μας αν μας ζητηθεί.<br>ποφούμε να αποσυνδεθούμε όπως φαίνεται σ<br>τόνα<br>αυζίτηση<br>τέρος<br>κλατή πωδωσό | ιτην<br>ίεση          |
| ανοτίων του υποθάλλονται μα αυτή τη δύωση μπορεί να ελευγθί μα θάση το αργ<br>Κολάδος<br>ΜΟΝΙΑ – ΑΝΑΤΑ – ΚΑΘΑΡ<br>Α.2 ΦΑΛΙΣΙΑ ΜΟΝΙΑ – ΑΝΑΤΑ – ΚΑΘΑΡ<br>Α.2 ΦΑΛΙΣΙΑ ΜΟΝΙΑ – ΑΝΑΤΑ – ΚΑΘΑΡ<br>Α.2 ΦΑΛΙΣΙΑ ΜΟΝΙΑ – ΑΝΑΤΑ – ΚΑΘΑΡ<br>Α.2 ΦΑΛΙΣΙΑ ΓΙΑ ΕΥΝΟΝΟΙΑ<br>Ο ΡΥΓΗΡΕΣΙΑ ΠΟΥ ΥΠΡΟΕΔΙΑ<br>Ο ΡΥΓΟΥΝΣΗ ΚΑΤΟΙΚΙΑΣ<br>ΤΗΛΑ ΚΑΤΟΙΚΙΑΣ<br>Α.Ρ. ΑΤΥΝ. ΤΑΥΤΟΤΗΤΑΣ<br>ΚΙΝΗΤΟ ΤΗΛΕΦΩΝΟ<br>Επιται<br>ΒΑΘΙΟΣ Α.Υ.Κ.<br>ΙΒΑΝ ΤΡΑΠΕΖΙΚΟΥ ΛΟΓΑΡΙΑΣΙΟΥ<br>ΒΑΘΙΟΣ Μ.Κ.<br>Ημ/νια<br>Επιταροπή<br>Επικουρικό<br>Βαθιμολητήτε                                                                                                    | αί άλλαν υπορεκών (άσθο 9 που 41. 159) (309)                                                                                                    | τελ<br>εχτ                                                                                          | αικά να πάφουμε σε μοφφή pdf – ή και να<br>τυπώσουμε τη δήλωσή μας αν μας ζητηθεί.<br>ποφούμε να αποσυνδεθούμε όπως φαίνεται σ<br>κόνα<br>κάνα                              | ιτην<br>ieση          |